26-07-2022 Versión 11

CM-FR-006

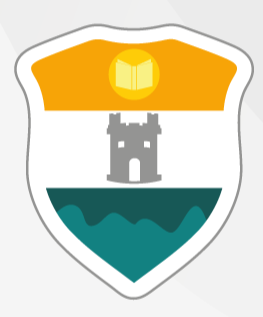

## INSTITUCIÓN UNIVERSITARIA COLEGIO MAYOR DE ANTIOQUIA®

# Ingreso al Sistema por Primera Vez Y Consulta de Horario

El objetivo de la presente guía es proporcionar instrucciones claras para que los nuevos estudiantes puedan acceder a la plataforma institucional, actualizar su información personal, y consultar su horario académico.

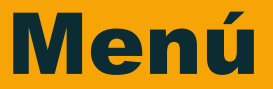

Clic en la sección que desea visualizar o puede pasar a la siguiente página.

Recomendaciones

Ingreso al Sistema

Actualizar Hoja de Vida

**Consultar Horario** 

Información Adicional

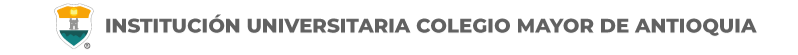

## Recomendación

Se recomienda hacer este proceso desde un equipo de escritorio o portátil, no lo realice desde el celular o tablet.

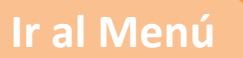

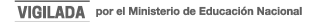

# **INGRESO AL SISTEMA**

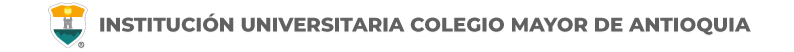

## **INGRESO AL SISTEMA**

Luego de ser admitido en la Institución, recuerde (estudiantes nuevos) hacer la entrega de la documentación correspondiente a la facultad y realizar el pago de su liquidación o legalizar su beca (estudiantes nuevos y de transferencia) para poder ser considerados estudiantes activos de la institución.

En el momento de activar su matricula por primera vez se le enviara el usuario alfabético con el cual debe ingresar al sistema.

Accademia U es la plataforma donde podrá gestionar su proceso académico con la institución. En esta plataforma (la cual es la misma donde se inscribió) podrá matricular las asignaturas a partir del segundo semestre, hacer cambios de grupos en las fechas establecidas, revisar notas del semestre actual, cancelar asignaturas, llevar control del historial académico y consultar el pensum.

Accedemos a la plataforma **Accademia U**, desde el icono "Mi Colmayor" encontrado en la parte superior del sitio web **www.colmayor.edu.co** 

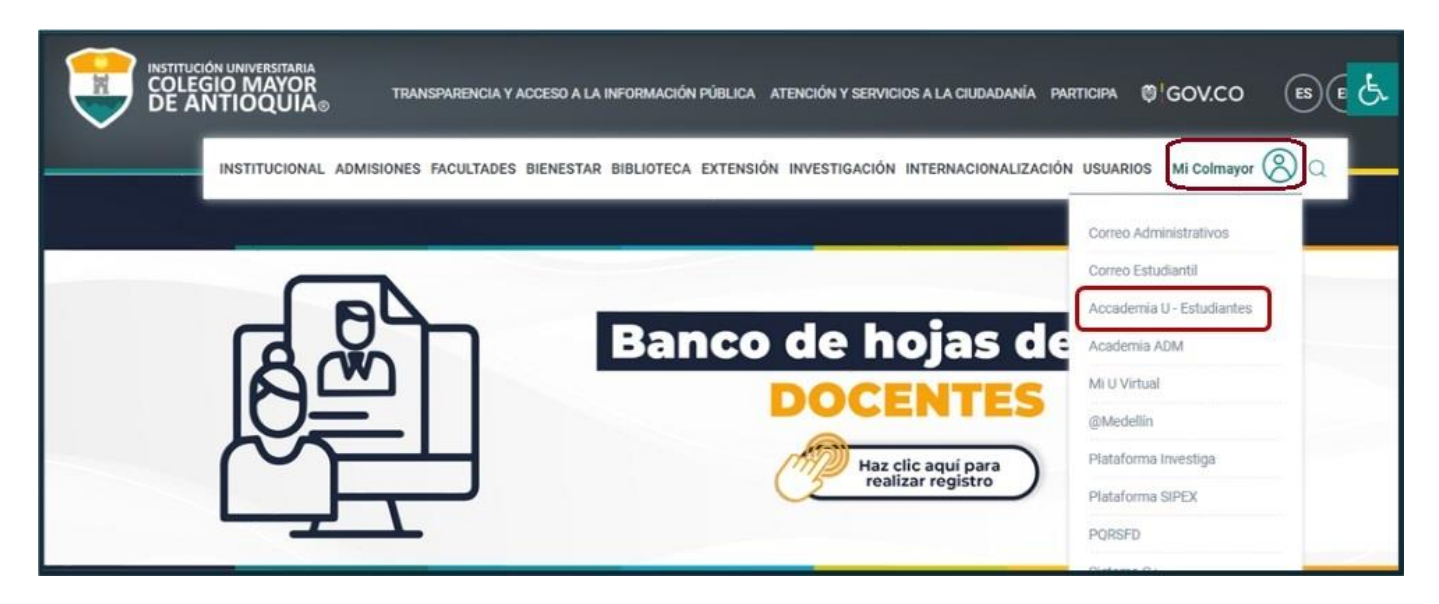

**Nota:** <u>Academia ADM</u> es la plataforma para los administrativos de la Institución y no podrá acceder al sistema si ingresa por esta opción.

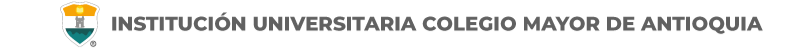

#### **Consultar usuario**

Puede consultar su usuario si no lo recuerda dando clic en "Consultar usuario". Esta función se puede utilizar si ya es estudiante activo de la institución, en caso contrario de estar en proceso de inscripción su usuario es el número de documento de identidad.

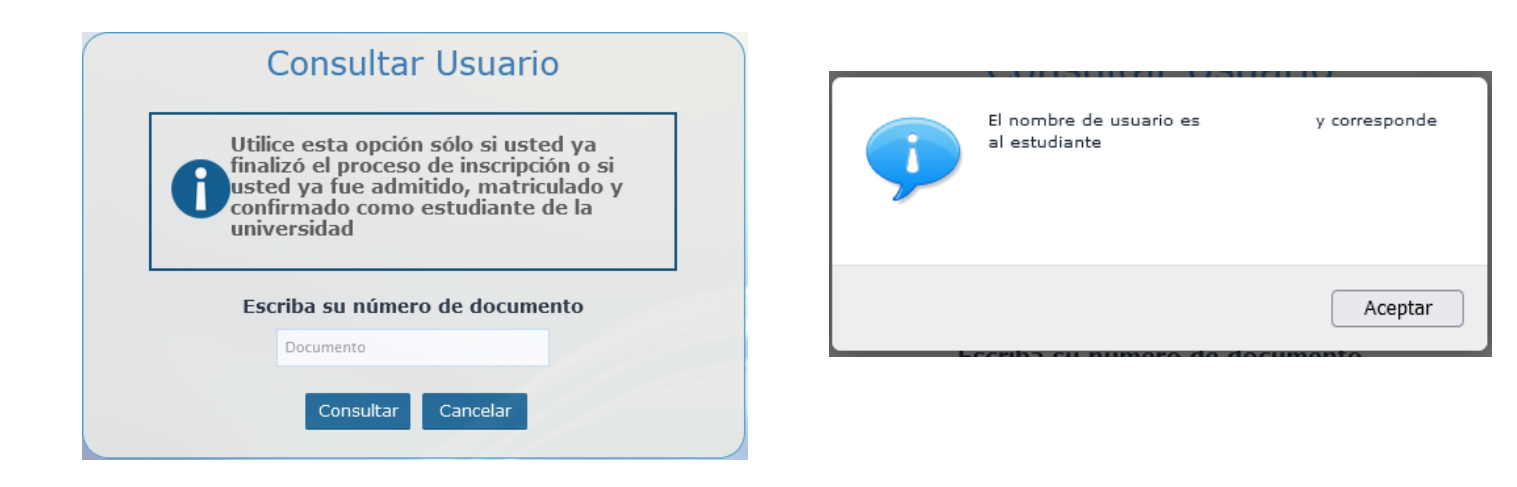

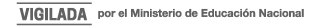

Una vez en la plataforma debe ingresar Usuario y Contraseña. **Su usuario será enviado al correo electrónico** que registró en el formulario de inscripción y la contraseña será la que registró en ese momento.

En caso de no recibir el correo con el usuario ingrese en el botón Accademia U y luego en Consultar Usuario.

| 0 | Accademia<br>Accademia<br>CAccademia Universitarios |  |
|---|-----------------------------------------------------|--|
|   | Usuario                                             |  |
|   | Contraseña                                          |  |
|   | 🗆 Mostrar contraseña                                |  |
|   | Acceso                                              |  |
|   | Olvido au controcata?                               |  |
|   | Consultar usitarlo                                  |  |

WWW.COLMAYOR.EDU.CO

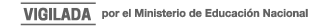

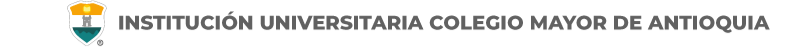

Si no recuerda su contraseña la puede restablecer dando clic en "olvidó su contraseña".

**NOTA IMPORTANTE:** Al realizar el procedimiento de recuperar la contraseña, <u>debe tener el correo</u> <u>personal y la pagina institucional abiertos en el mismo navegador</u>, de lo contrario no se realizará el envío del correo.

De clic donde dice "Olvido su contraseña", aparecerá el siguiente mensaje.

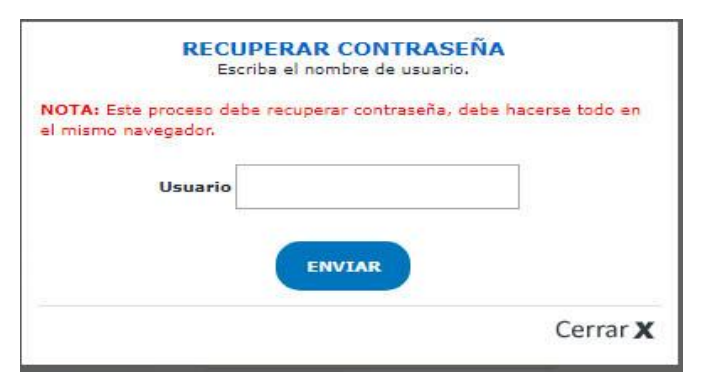

Debe escribir su usuario y le será enviado un correo a su <u>email personal</u> asociado para restablecer su contraseña. Recuerde, **el correo debe estar abierto en el mismo navegador**.

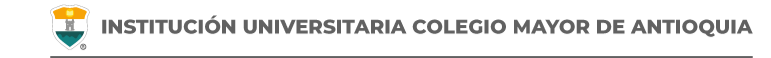

## Recuperar Password 🕺 🖶 🗹

Recuperar Password <mailer-noreply@colmayor.edu.co> 9:51 (hace 1 hora) 📩 🔦 🕻

MODULO ADMINISTRACIÓN SITIO WEB Institución Universitaria Colegio Mayor de Antioquia

Hola

#### RECUPERAR CONTRASEÑA

Para recuperar sus datos de inicio de sesión, por favor copie y pegue la siguiente dirección en su navegador:

accademia.colmayor.edu.co/u/index.php?&u=16363&ky=DDp2WV4IP9G0zNGkrsPT

Tenga en cuenta que el enlace tiene un tiempo de **60 minutos** de vigencia determinado por el servidor. Transcurrido este tiempo, tendrá que volver a pedirnos que recuperemos su contraseña. Ingrese a su correo personal y dé clic en el enlace del mensaje.

En caso de no visualizar el correo en la bandeja de entrada, verifique el correo no deseado o spam.

WWW.COLMAYOR.EDU.CO

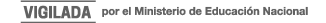

#### **INGRESO AL SISTEMA**

📕 INSTITUCIÓN UNIVERSITARIA COLEGIO MAYOR DE ANTIOQUIA

El enlace abrirá una ventana donde debe ingresar la nueva contraseña. El sistema le solicitará que cambie la contraseña con las siguientes condiciones:

- Tener mínimo 8 (ocho) caracteres.
- Incluir una letra mayúscula.
- Incluir un número.

Luego de esto podrá dar clic en el botón guardar.

|                              | Cambiar Contraseña                                                                                                    |         |  |  |  |  |  |  |  |
|------------------------------|----------------------------------------------------------------------------------------------------|---------|--|--|--|--|--|--|--|
| 0                            | La contraseña debe tener los siguientes parámetros:<br>*La longitud debe ser mínimo de 8 caracteres.<br>*Tiene que tener mínimo una letra mayúscula y un número. |         |  |  |  |  |  |  |  |
| Contraseña N<br>Contraseña C | Nueva:                                                                                                    | Guardar |  |  |  |  |  |  |  |

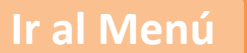

# Actualizar Hoja de Vida

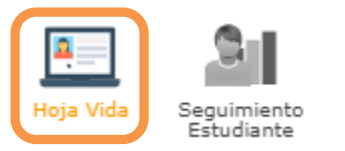

#### **Recuerde:**

- Los campos con asterisco rojo \* son obligatorios
- Los mensajes de error o alerta salen en la parte inferior derecha de la pantalla (En la parte de arriba del reloj de windows).
- No olvide dar clic en el botón Guardar para pasar a la siguiente pestaña.
- En caso de que requiera realizar una corrección o modificación de la información, puede hacerlo antes de que finalice la actualización.
- Alguna información no podrá ser modificada debido a que ya se diligenció en el momento de la inscripción y requiere soportes.
- No diligencie nuevamente la pestaña de estudios, pues ya fue diligenciada al momento de realizar la inscripción.
- Solo de clic en el botón Finalizar hasta diligenciar las pestañas Socioeconómica, Laboral y Pasatiempos, después de finalizar no podrá modificar ninguna información en la hoja de vida.
- No podrá ingresar al módulo "Seguimiento Estudiante" hasta no finalizar los datos en la hoja de vida. <u>Solo debe realizar</u> este proceso la primera vez que ingrese al sistema.

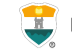

VIGILADA por el Ministerio de Educación Nacional

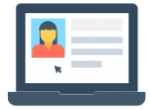

#### Pestaña Socioeconómica

Diligencie los campos obligatorios y de clic en el botón **Guardar.** 

| General Detailes Estudios Socioeconomica Familia                  | ares Laboral Pasatiempos Características Pruebas Obicación |
|-------------------------------------------------------------------|------------------------------------------------------------|
|                                                                   |                                                            |
| Información Socioeconómica: Aquí se presenta el formulario para r | ealizar el registro de su información socioeconómica.      |
| INFORMACIÓN SOCIOECONÓMICA DE LA PERSONA                          |                                                            |
| Situacion de los padres *                                         | Seleccionar 🗸                                              |
| Número de miembros en la familia *                                |                                                            |
| Número de miembros que trabajan *                                 |                                                            |
| Número de hermanos *                                              |                                                            |
| Número de hermanos que estudian *                                 |                                                            |
| Vive en familia *                                                 | Seleccionar 🗸                                              |
| Como costea su estudio *                                          | Seleccionar 🗸                                              |
| Situación laboral *                                               | Seleccionar 🗸                                              |
| Tipo de residencia *                                              | Seleccionar 🗸                                              |
| Grupo Sisben *                                                    | Seleccionar 🗸                                              |
| SubGrupo Sisben*                                                  | Seleccionar 🗸                                              |
| Observaciones                                                     |                                                            |
|                                                                   | 0 Caracteres   500 Caracteres Restantes   0 Palabras       |
|                                                                   | 📻 Guardar 🤤 Cancelar                                       |

Ir al Menú

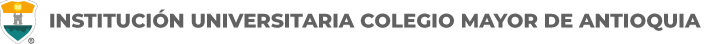

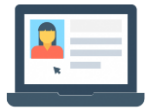

| General Detailes Estudios Socioeconomica Fa                     | amiliares Laboral Pasatiempos Características Pruebas Obicación                                                   |                                           |
|-----------------------------------------------------------------|----------------------------------------------------------------------------------------------------|-------------------------------------------|
|                                                                 | 3 INFORMACIÓN LABORAL                                                                                             |                                           |
| Información Laboral: Aquí se presenta el formulario para reali: | zar el registro de su información laboral.                                                                        |                                           |
| INFORMACIÓN LABORAL DE LA PERSONA                               |                                                                                                    |                                           |
| □ <sub>511</sub>                                                | NO TENGO EXPERIENCIA LABORAL<br>NO tiene experiencia laboral, marque este campo y luego oprima el boton "Guardar" | Pestaña Laboral                           |
| Tipo Contrato *                                                 | Seleccionar 🗸                                                                                                    | Complete la                               |
| Cargo *                                                         |                                                                                                    | información, si <b>NO</b>                 |
| Sector *                                                        | Seleccionar 🗸                                                                                                    | tiene información                         |
| Fecha Inicio                                                    |                                                                                                    | laboral, marque la                        |
| Fecha Final                                                     |                                                                                                    | casilla de NO TENGO                       |
| Tiempo Laborado *                                               | Seleccionar 🗸                                                                                                    | EXPERIENCIA                               |
| Estado contrato *                                               | Seleccionar 🗸                                                                                                    | LABORAL.                                  |
| Organización *                                                  |                                                                                                    | • De clic en el botón                     |
| Teléfono Organización *                                         |                                                                                                    | Guardar de la parte                       |
| Dirección Organización                                          |                                                                                                    | inferior.                                 |
| Jefe Inmediato                                                  |                                                                                                    |                                           |
| Cargo Jefe                                                      |                                                                                                    |                                           |
| Observaciones                                                   |                                                                                                    |                                           |
|                                                                 | 0 Caracteres   200 Caracteres Restant 5   0 Palabras                                                              |                                           |
| Actual *                                                        | Seleccionar 🗸                                                                                                    |                                           |
|                                                                 | Guardar 🤤 Cancelar                                                                                                |                                           |
| J.CO                                                            | Ir al Menú                                                                                                    | VIGILADA por el Ministerio de Educación N |

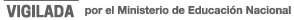

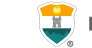

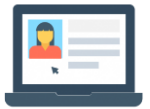

#### Pestaña Pasatiempos

Diligencie los campos obligatorios y de clic en el botón **Guardar.** 

| General Detalles Estudios Socioeconómica Familia                   | ires Laboral F            | Pasatiempos      | Características  | Pruebas | Ubicación |    |
|--------------------------------------------------------------------|---------------------------|------------------|------------------|---------|-----------|----|
|                                                                    | 🤱 INFORMACIÓN P           | PASATIEMPOS      |                  |         |           |    |
| Información Pasatiempos: Aquí se presenta el formulario para reali | zar el registro de la inf | formación de su  | s pasatiempos.   |         |           |    |
| INFORMACIÓN PASATIEMPOS DE LA PERSONA                              |                           |                  |                  |         |           |    |
| Tipo Pasatiem po Favorito *                                        | Seleccionar               |                  | ~                |         |           |    |
| Practica algun deporte? *                                          | No 🗸                      |                  |                  |         |           |    |
| Nombre<br>Deporte                                                  |                           |                  |                  |         |           |    |
| Frecuencia<br>Con la que lo practica                               |                           |                  |                  |         |           |    |
| Tipo de Practica<br>Deporte                                        | No Definido 🗸             |                  |                  |         |           |    |
| Motivo<br>Por el cuál practica este deporte                        |                           |                  |                  |         |           |    |
| Practica alguna otra disciplina? *                                 | No 🗸                      |                  |                  |         |           |    |
| Nombre<br>Dsiciplina o actividad                                   |                           |                  |                  |         |           |    |
| <b>Tipo de Practica</b><br>Disciplina o actividad                  | No Definido 🖌             |                  |                  |         |           |    |
| Nombre Disciplina o Actividad Favorita                             |                           |                  |                  |         |           |    |
| Frecuencia<br>Con la que lo practica                               |                           |                  |                  |         |           |    |
| Uso del tiempo libre                                               |                           |                  |                  |         |           | 1, |
|                                                                    | 0 Caracteres   500 Ca     | aracteres Restan | tes   0 Palabras |         |           |    |
| Observaciones Generales                                            |                           |                  |                  |         |           |    |
|                                                                    | 0 Caracteres   200 Ca     | aracteres Restan | tes   O Palabras |         |           |    |
|                                                                    | 📙 Guardar 🌀               | Cancelar         |                  |         |           |    |

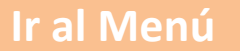

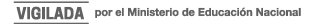

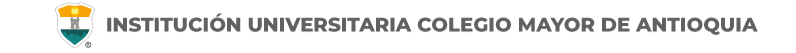

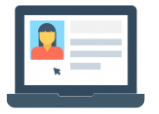

Luego de diligenciar las pestañas **Socioeconómica, Laboral y Pasatiempos** debe dar clic en el botón **Finalizar**.

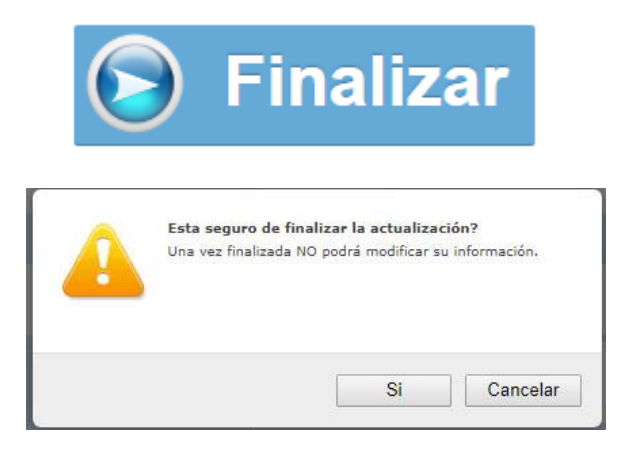

#### NOTA IMPORTANTE:

Seleccione SI, solo si esta seguro que no debe modificar la información.

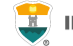

| N |   |
|---|---|
|   | , |

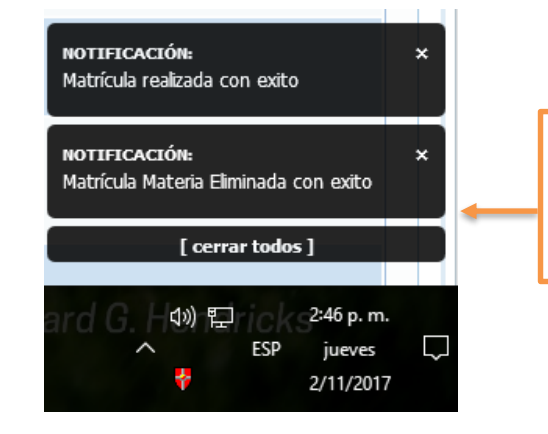

En la parte inferior derecha de la pantalla podrán ver todas las notificaciones generadas por el sistema.

Si falta alguna información obligatoria el sistema le indicará en la parte inferior derecha. Se informa que pestañas falta por diligenciar información obligatoria. Debe completar la información solicitada y volver a darle clic en el botón finalizar.

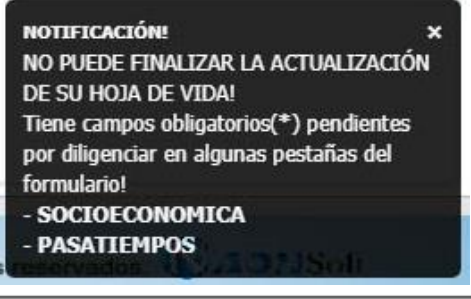

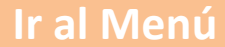

# CONSULTAR HORARIO

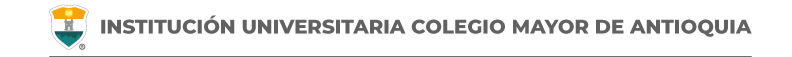

## **Consultar Horario**

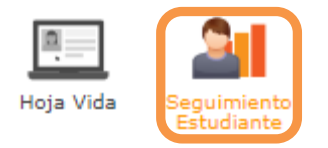

#### **NOTA IMPORTANTE:**

Debe finalizar la actualización de la hoja de vida antes de ingresar al modulo.

Solo debe realizar este proceso la primera vez que ingrese al sistema en el módulo "Hoja de Vida".

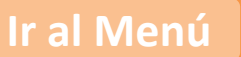

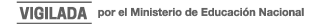

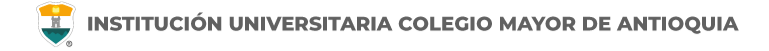

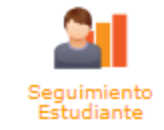

| Inicio      | Informes     | Ayuda 👻    |              |
|-------------|--------------|------------|--------------|
|             |              | INFORMACIÓ | N ESTUDIANTE |
| Documente   | <b>D:</b>    |            | Nombre:      |
| Programa:   |              |            | Pensum: 6423 |
| Tipo Inscri | pción: Nuevo |            | Nivel: 1     |

El modulo le permite realizar la gestión de diferentes los académicos de procesos acuerdo reglamento al estudiantil V el calendario académico.

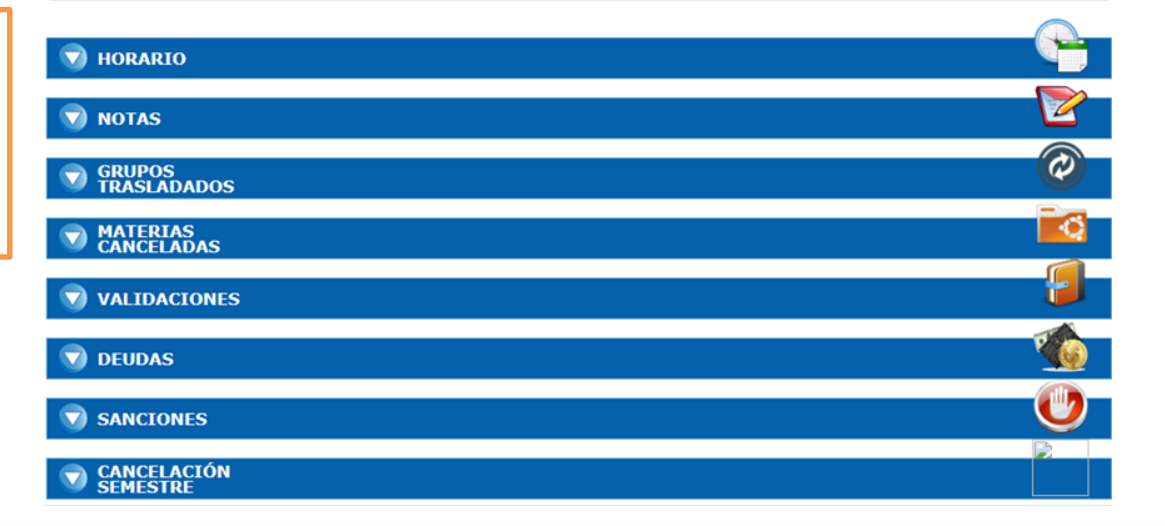

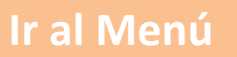

#### **CONSULTAR HORARIO**

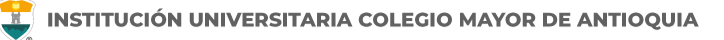

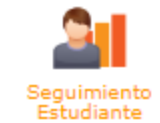

| <b>HORARIO</b> NOTA: Los grupos que aparecen en escala de gríses, es porque todavía no se han activado al estudiante                                                                                                    |       |        |           |        |         |        |         |  |
|----------------------------------------------------------------------------------------------------|-------|--------|-----------|--------|---------|--------|---------|--|
| Aula Grupo Materia Bequivalencia Click en los grupos de su horario para ver los detalles de la Descargar descargar descargar |       |        |           |        |         |        |         |  |
| Hora                                                                                                    | Lunes | Martes | Miércoles | Jueves | Viernes | Sábado | Domingo |  |
| 6:00 - 7:00                                                                                                    |       |        |           |        |         |        |         |  |
| 7:00 - 8:00                                                                                                    |       |        |           |        |         |        |         |  |

En la sección Horario podrá visualizar sus asignaturas matriculadas y activas.

De clic en el botón **"Descargar Horario"** para descargar en PDF de la información visualizada en pantalla.

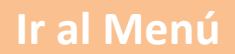

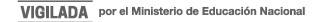

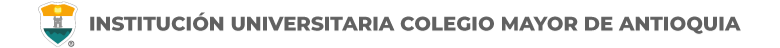

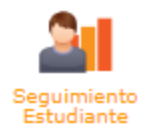

Podrá acceder en cualquier momento para visualizar su horario, siempre y cuando tenga registrado el pago de su liquidación o haya legalizado su beca.

#### Importante:

Si desea realizar cambios de horario lo puede realizar desde el sistema durante la semana de ajustes según el calendario académico.

Si es estudiante de **TRANSFERENCIA EXTERNA** y desea matricular más asignaturas, lo puede realizar desde el sistema durante la semana de ajustes según el calendario académico.

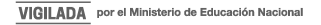

# **INFORMACIÓN ADICIONAL**

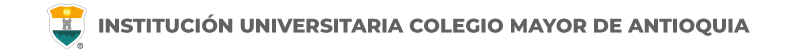

# **Cupos y Horarios**

#### Facultad de Administración

coor.academico.admon@colmayor.edu.co

### Facultad de Arquitectura e Ingeniería

coordinacionacademica.arq.ing@colmayor.edu.co

#### Facultad de Ciencias de la Salud coord.salud@colmayor.edu.co

## Facultad de Ciencias Sociales y Educación

coordinacionfcs@colmayor.edu.co

## HORARIO ATENCIÓN AL PÚBLICO

Lunes a Viernes de 8:00 a.m. a 12:00 m. y 1:00 p.m. a 5:00 p.m.

WWW.COLMAYOR.EDU.CO

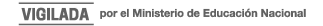

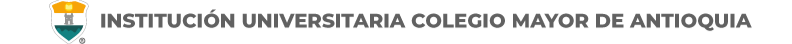

## Oficina de Admisiones, Registro y Control

Teléfono:

604 444 56 11 Ext. 118 - 119 - 179 - 249 - 280

Correos:

sec.admisiones@colmayor.edu.co aux.admisiones@colmayor.edu.co auxadmisiones2@colmayor.edu.co carlos.amaya@colmayor.edu.co academico@colmayor.edu.co

daniel.vera@colmayor.edu.co

### Oficina de Atención al ciudadano

colmayor@colmayor.edu.co

## HORARIO ATENCIÓN AL PÚBLICO

Lunes a Viernes de 8:00 a.m. a 12:00 m. y 1:00 p.m. a 5:00 p.m.

WWW.COLMAYOR.EDU.CO

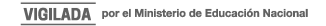

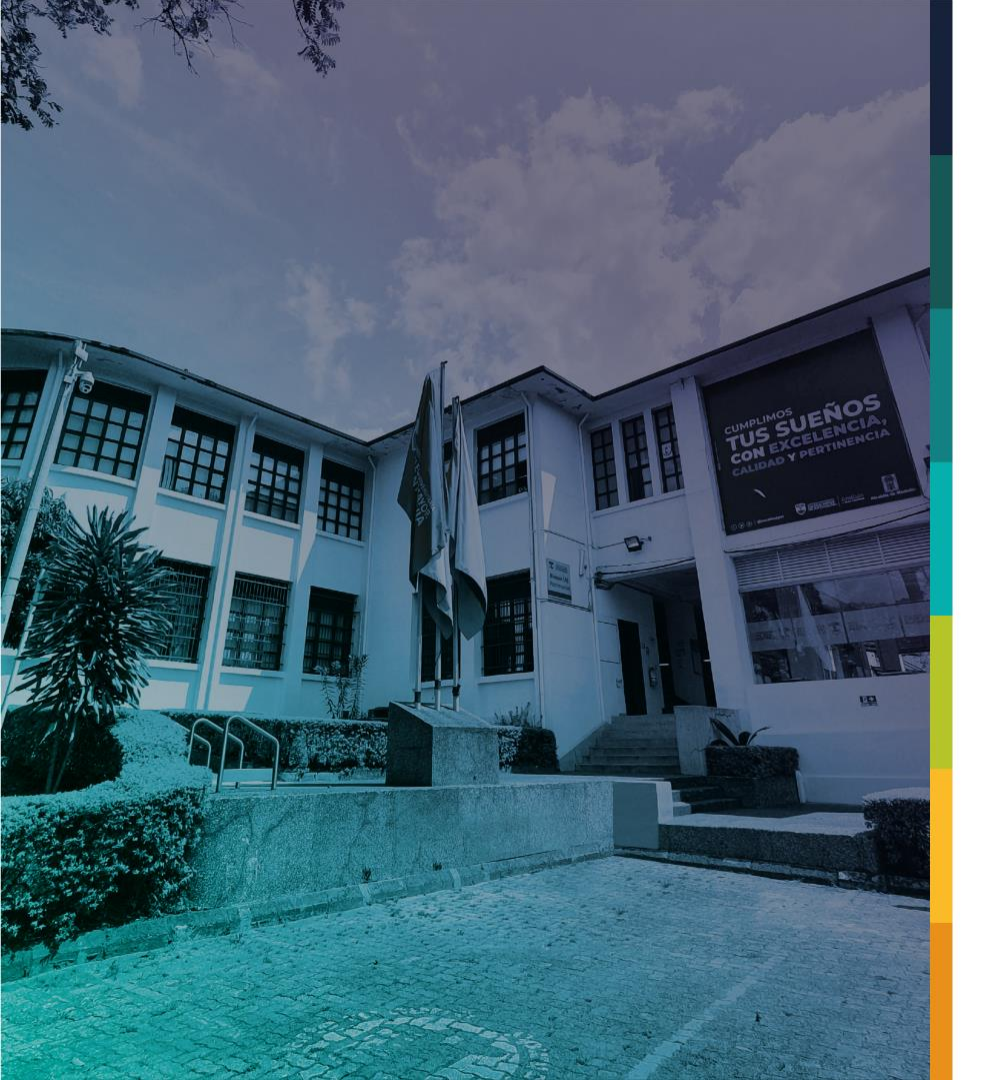

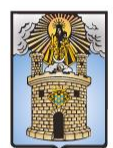

### Alcaldía de Medellín Distrito de Ciencia, Tecnología e Innovación

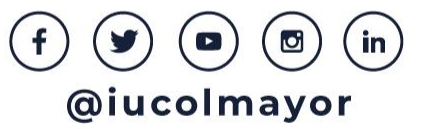